## **ENREGISTREMENT ET DISTRIBUTION DU COURRIER**

#### À la réception du courrier

Faire un premier tri pour mettre de côté les courriers pour les associations de la MDS, une fois le tri effectué, il faut distribuer ces courriers dans les bannettes des associations qui sont situées après les toilettes.

Dater tous les courriers à destination de l'ASTI et des domiciliés (tampon à la date du jour).

Ouvrir les courriers à destination de l'ASTI sans précision de nom et transmettre (bannette présidents, trésorier ou nom d'un domicilié).

## **ENREGISTREMENT DES COURRIERS**

Si ce n'est pas déjà fait, ouvrir le logiciel DOMIFA avec son identifiant (adresse mail) et son mot de passe.

Taper tout ou partie du nom sur DOMIFA de façon à vérifier que la personne à qui est adressé le courrier est bien domiciliée à l'ASTI.

Si oui, <u>si c'est une **lettre simple**</u>, cliquer sur le **logo lettre,** 

si c'est un avis de passage cliquer sur le bouton **Réception**, puis sur avis de passage (1 ou +)

Taper + en fonction du nombre de lettre ou avis reçus et Valider.

Sur le courrier **SOULIGNER LE NOM** de famille

puis le ranger dans la boite par ordre alphabétique.

| VILLA RENDON INZ MARINA<br>ARTI JA<br>7 Rue Daniel Huret<br>3 Rue Daniel Huret<br>3 Rue Daniel Huret | Domiciliés              | Q uz                |                             | ×                       |                   | Criter une demande  |
|----------------------------------------------------------------------------------------------------|-------------------------|---------------------|-----------------------------|-------------------------|-------------------|---------------------|
|                                                                                                    | 723 Tous                | 722 Actifs          | 0 À compléter               | 1 Attente de décision   | O Refusés         | 0 Radiés            |
|                                                                                                    | Filtrer les 1 résultats | Dernier passage •   | chéance de domiciliation •  | Courriers à récupérer 👻 |                   | Trier par ID 1F -   |
|                                                                                                    | STATUT ID               | NOM PRÉNOM          | INFORMATIONS                | PASSAGE ECHEANCE        | ACTIONS RAPIDES   | 2                   |
|                                                                                                    | Actif 738               | VILLA RENDON Luz Ma | rina                        | 21/10/2022 20/10/2023   | 🐕 🕒 📩 Réception   | >                   |
|                                                                                                    | Domiciliés              | Q LUZ               | +                           | *                       |                   | + Créer une demande |
|                                                                                                    | 723 Tous                | 722 Actifs          | 0 À compléter               | 1 Attente de décision   | 0 Refusés         | 0 Radiés            |
|                                                                                                    | Filtrer les 1 résultats | Dernier passage •   | Échéance de domiciliation • | Courriers à récupérer 🕶 |                   | Trier par ID 1F*    |
|                                                                                                    | STATUT ID               | NOM PRÉNOM          | INFORMATIONS                | PASSAGE ÉCHÉANCE        | ACTIONS RAPIDES   | Ð                   |
|                                                                                                    | Actif 738               | VILLA RENDON Luz Ma | arina                       | 21/10/2022 20/10/2023   | 🔹 🜭 🖂 📩 Réception | Distribuer >        |
|                                                                                                    |                         |                     |                             |                         |                   |                     |

# Tri du courrier :

D Recherche du domicilié dans DOMIFA ;

Ø Cliquer sur l'icone

Sequencial en la servición d'un indicateur de présence de courriers ;

Distribue

Classer le courrier dans les bannettes.

#### En cas de panne du réseau internet,

vérifier que la prise est bien branchée...

Soit utiliser un téléphone intelligent (!) smartphone, pour accéder à DOMIFA,

#### Soit procéder comme « avant » :

rechercher le nom dans le cahier noir, le souligner, ranger les courriers par ordre alphabétique, les dater puis noter dans le cahier de réception les courriers reçus à la date du jour.

Dès que la connexion fonctionnera, saisir dans Domifa les courriers reçus et barrer la page manuscrite, dater signer.

### **DISTRIBUTION DU COURRIER**

La personne doit présenter son attestation pour demander son courrier ou un pouvoir écrit, daté signé.

Si ce n'est pas déjà fait, ouvrir le logiciel DOMIFA avec son identifiant (adresse mail) et son mot de passe.

Taper tout ou partie du nom sur DOMIFA de façon à vérifier le nombre de courrier à distribuer.

Rechercher le(s) courrier(s), les donner au bénéficiaire et cliquer sur « confirmer la distribution ».

| Beer 2 - 2010 AF is they first which is descented by any and a second state                                                                                                    | Domiciliés              | Q LUZ                  |                             | ×                   |                   |                  | + Créer une d   | leman |
|----------------------------------------------------------------------------------------------------|-------------------------|------------------------|-----------------------------|---------------------|-------------------|------------------|-----------------|-------|
| Unite Unit<br>National<br>Parameter ( ) The Research                                                                                                    |                         |                        |                             |                     |                   |                  |                 |       |
| Nerris, privacja i bra na mujava dna sprati drat.                                                                                                    | 723 Tous                | 722 Actifs             | 0 À compléter               | 1 At                | tente de décision | O Refusés        | 0 Radiés        |       |
| A de dennes que de la Fragmène solari.<br>Nota de la regime de la construcción de la construcción de la constru | Filtrer les 1 résultats | Dernier passage • Éche | éance de domiciliation -    | Courriers à récupér | er •              |                  | Trier           |       |
| Advance processor Appropriate ACC, Information, Science B, et al. (2019). Construction of the AcC of the AcC o    |                         |                        |                             |                     |                   |                  |                 |       |
| Manage and Add of A soluble:<br>Manage                                                                                                    | STATUT ID               | NOM PRÉNOM             | INFORMATIONS                | PASSAGE             | ECHEANCE          | ACTIONS RAPIDES  |                 | 1     |
| Under the detective at an order that we detect the set of the set of the set     | Actif 738               | VILLA RENDON Luz Marin | a                           | 21/10/2022          | 20/10/2023        | 🤹 💊 🖂 📩 Réceptio | on 🔯 Distribuer |       |
|                                                                                                    |                         | Г                      | Distribuer les courrie      | ers de M. Luz Ma    | 3                 | IDON -           |                 |       |
|                                                                                                    |                         |                        | Que souhaitez-vous distribu | uer ?               |                   |                  |                 |       |
|                                                                                                    |                         |                        |                             |                     |                   |                  |                 |       |
|                                                                                                    |                         |                        | recorners                   |                     | re hamage         |                  |                 |       |
|                                                                                                    |                         |                        |                             |                     |                   |                  |                 |       |

Distribution du courrier :

- I Recherche du domicilié dans DOMIFA ;
- > 2 Vérifier la présence de courrier ;
- Oliquez sur l'icone Supervision Distribuer;
- Sechercher le courrier dans les bannettes ;
- S Confirmer la distribution.

Confirmer la distribution

#### En cas de panne internet :

vérifier que la prise est bien branchée...

Soit utiliser un téléphone intelligent (!) smartphone, pour accéder à DOMIFA,

**Soit procéder comme avant :** rechercher le courrier dans les bannettes, noter sur le « cahier de réception la date de la distribution, le nom et la date du courrier donné.

Dès que la connexion fonctionnera, saisir dans Domifa les courriers distribués et barrer la page manuscrite, dater et signer.

**NB En cas de perte de l'attestation** : Aller dans DOMIFA/domiciliés/chercher la fiche de la personne et cliquer sur **Document/attestation** puis aller dans téléchargement et ouvrir le dernier document et Fichier/imprimer, et signer tamponner.

#### Pour les personnes non domiciliés dans Domifa

Vérifier le nom dans le cahier noir, noter « DOM AR » pour « domiciliation à renouveller », dater et ranger le courrier dans les bannettes, au cas où la personne revienne le chercher dans les 3 mois.

Dec 2022